附件:

## "蜀道集采平台"专家在线培训操作指南

一、登录"蜀道集采平台"(网址: https://zb.shudaojt.com)

(一)点击"专家登录"进入专家培训端口。

|                        | 蜀〕<br>CENTR       | 首投资集团有<br>ALIZED BIDDING AND PRO | 限责任公司<br>CUREMENT PLATFORM OF S | 集中招标采则 | <b>勾平台</b><br>UP CO., LTD. |      |              | 遗输入关键字 | ~        | Q |
|------------------------|-------------------|----------------------------------|---------------------------------|--------|----------------------------|------|--------------|--------|----------|---|
|                        | 首页                | 招标公告                             | 中标候选人                           | 中标公告   | 帮助中心                       | 联系我们 |              |        |          |   |
| _                      |                   |                                  |                                 |        |                            |      |              | 招标人登录  | Ċ        |   |
|                        | $\mathbf{X}$      | $\langle       \rangle$          | 4                               |        |                            |      | Times of the | 投标人登录  | 3        |   |
| $\boldsymbol{\lambda}$ | $\langle \rangle$ |                                  |                                 |        |                            |      |              | 专家登录   | <u>.</u> |   |
|                        | $\langle \rangle$ | $\langle \rangle$                |                                 |        |                            |      |              | 纪检登录   | -        |   |
|                        |                   | $\langle \rangle$                |                                 | +      |                            |      |              | 监督人登录  | 0        |   |
|                        |                   |                                  |                                 | ++     |                            |      |              |        |          |   |
|                        |                   | 招标                               | 公告                              |        |                            | 更多   | 招标项目一览表      |        |          |   |

(二)进入登陆端口,输入用户名和密码,点击登录。 蜀道投资集团有限责任公司集中招标采购平台

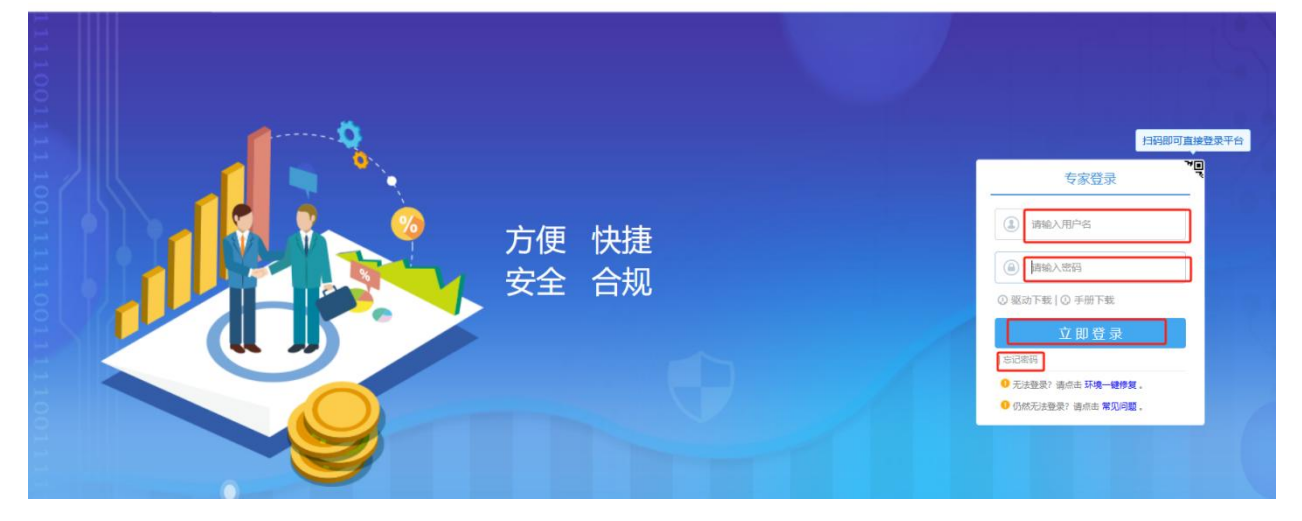

(三)登录成功后,进入操作页面。

二、在线培训

## (一) 在线视频学习

1.点击"在线视频学习"可以进入视频学习。如下图:

| 蜀道投资集团有限责任公司                              | 集中招标采购平台                   |             |             | (1)<br>(5家首页 项目 | ो<br>17सं 🜔 主 🕒     |  |
|-------------------------------------------|----------------------------|-------------|-------------|-----------------|---------------------|--|
|                                           | 通知公告                       | ٩           |             |                 |                     |  |
|                                           | •关于执行评标费用发放标准和评标专家负面行为积分管理 | 11-01 18:51 | <b>(R</b> ) |                 | <u>(</u> <u>8</u> ) |  |
| Nov                                       | •关于考试已通过的评标专家基本信息核实和个人照片修改 | 10-10 20:05 | 专家信息维护      |                 | 评委请假                |  |
| 20<br>28-                                 | • 关于练习题库疑问的修正答复及题库汇总       | 09-22 11:02 |             |                 |                     |  |
| 15:10                                     | • 人脸比对检测通知                 | 09-21 20:46 |             |                 |                     |  |
| 15.10                                     | 15.10 ・概の明が進わ              |             |             | <b>密码模拟</b>     |                     |  |
|                                           | 政策法规及公司制度                  | ۵           |             | 考试/培训           |                     |  |
| • 《评标专家及评标专家库管理力法(试行)》(簡准语司发              |                            |             |             | ~               | (2000)              |  |
| <ul> <li>《国家发展改革委等部门关于严格执行招标投</li> </ul>  |                            | 日マ          | 在總施回        | <b>大学和 6</b> 学习 |                     |  |
| <ul> <li>《必须陪标的工程项目规定》(发改委令第16</li> </ul> |                            | CONTRACT IN | 1200/0-2    | 123404943453    |                     |  |
| <ul> <li>《工程建设项目勘察设计招标投标办法》</li> </ul>    |                            | Ed          |             |                 |                     |  |
| • 《评标委员会和评标方法暂行规定》(发改委                    |                            | 考试查询        | 练习查询        | 人脸比对检测          |                     |  |

2.点击需要学习的目录,然后点击学习即可进入视频播放页面进行学习。如下

图:

| 在线视频学习        |                                                                                                    |                 |
|---------------|----------------------------------------------------------------------------------------------------|-----------------|
| 美别选择          | 提供各种:                                                                                                    | 050 0 228       |
| 查询            |                                                                                                    |                 |
| ▼ ⅲ 所有超库类别    | 序 視線名称○ 視線的低(分钟)○ 視線地址○                                                                                                 | 学习 是否完成         |
| ▶ 圖 法律法规      | ○ 1 夏濃集団旧村管理屋的中心地画讲解 5AttachStorage202309/ExpertKeJaan6c819577-3ec2-44d3-a2bd-73626079dt16/7dece54F6121-4tbc-8f63-92367 | b63167b.mp4 🙂 💆 |
| ▶ 圖 公司制度      |                                                                                                    |                 |
| 图 计计算运输       |                                                                                                    |                 |
|               |                                                                                                    |                 |
|               |                                                                                                    |                 |
|               |                                                                                                    |                 |
|               |                                                                                                    |                 |
|               |                                                                                                    |                 |
|               |                                                                                                    |                 |
| 在线观看视频        |                                                                                                    | ×               |
|               | 在线学习中 组织时长:本课程学习的用已测                                                                                                    |                 |
|               |                                                                                                    |                 |
|               |                                                                                                    |                 |
|               |                                                                                                    |                 |
|               |                                                                                                    |                 |
|               |                                                                                                    |                 |
|               |                                                                                                    |                 |
|               |                                                                                                    |                 |
|               |                                                                                                    |                 |
|               |                                                                                                    |                 |
|               |                                                                                                    |                 |
|               |                                                                                                    |                 |
|               |                                                                                                    |                 |
|               |                                                                                                    |                 |
|               |                                                                                                    |                 |
|               |                                                                                                    |                 |
|               |                                                                                                    |                 |
|               |                                                                                                    |                 |
| 4 0.007 05.42 |                                                                                                    |                 |

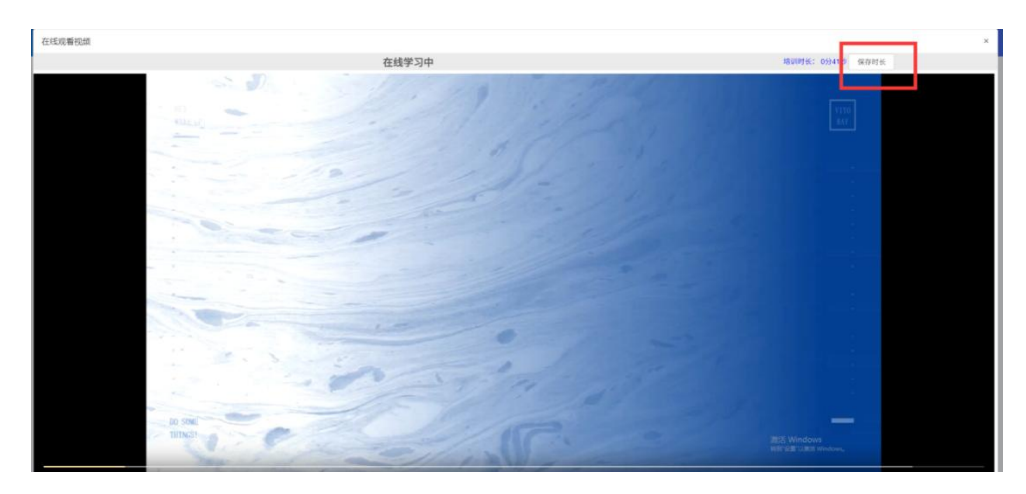

注意:学习完成需点击保存时长。

## (二)法律法规及集团公司相关制度学习参考资料

1.点击需要学习的文件,则可以下载阅读。点击政策法规及公司制度模块的搜 索符号,查看所有法律法规及公司制度。如下图:

| 1 每道投资集团有限责任公司                                | 集中招标采购平台                    |             |              | ()<br>专家首页 | ☆<br>项目评审 | ٩        |                                                                                                    | Θ |  |
|-----------------------------------------------|-----------------------------|-------------|--------------|------------|-----------|----------|----------------------------------------------------------------------------------------------------|---|--|
|                                               | 通知公告                        | ٩           |              |            |           |          |                                                                                                    |   |  |
|                                               | •关于执行评标费用发放标准和评标专家负面行为积分管理  | 11-01 18:51 | ( <u>R</u> ) |            |           |          |                                                                                                    |   |  |
| Nov                                           | • 关于考试已通过的评标专家基本信息核实和个人照片修改 | 10-10 20:05 | 6xtEllp      |            |           |          |                                                                                                    |   |  |
| 20<br><sup>2</sup> 80                         | • 关于练习题库疑问的修正答复及题库门总        | 09-22 11:02 |              |            |           |          |                                                                                                    | P |  |
| 15:00                                         | • 人脸比对检测通知                  | 09+21 20:46 |              |            |           |          |                                                                                                    |   |  |
| 15.09                                         | • 模拟题试通知                    | 09-21 19:20 |              |            |           | eeninto. |                                                                                                    |   |  |
|                                               | 政策法規以公司制度                   |             |              |            | 考试/给训     |          |                                                                                                    |   |  |
| ・《评标专家及评标专家库管理办法(试行)》                         | (繼遠司)此…                     | 点击, 查看全部文件  | <b>F</b>     | 0          |           | pag      | Di la constante da constante da constante da constante da constante da constante da constante da constante da c |   |  |
| <ul> <li>(国家发展改革委等部门关于严格执行招标折</li> </ul>      | 杨云地制度                       |             | 正マ           | 花園橋町       |           | 7768203  | 1<br>1                                                                                                    |   |  |
| · 《必须招标的]工程项目规定》 (发放要令擁16号)                   |                             |             | LUXED PR     | 0.000      |           | CLOUD    | C-T-MODI                                                                                                    |   |  |
| <ul> <li>《工程建设项目勘察设计招标投标办法》</li> </ul>        |                             |             | Ð            |            |           | 5        |                                                                                                    |   |  |
| <ul> <li>《评标委员会和评标方法解行规定》(发放频等七部委令</li> </ul> |                             |             | 考试查询         | 练习查询       |           | 人脸比对检测   |                                                                                                    |   |  |

2.点击需要学习的文件下载,即可下载阅读学习。如下图:

| 政策去规及公司制度 |                                                                                |                     |      |  |  |  |
|-----------|--------------------------------------------------------------------------------|---------------------|------|--|--|--|
|           | 文件名称:                                                                          | 6500                | Q 搜索 |  |  |  |
| 序         | 文件名称○                                                                          | 创建时间♀               | 下载   |  |  |  |
| 1         | (评标专家和评标专家库管理暂行方法) (国家发展计划委员会 2003 年第 29 号)                                    | 2023-11-20 15:06:43 | ×    |  |  |  |
| 2         | 《评标专家及评标专家库管理办法(试行)》(蜀道司发 [2023] 295号)                                         | 2023-11-13 18:23:43 | ±    |  |  |  |
| 3         | 《国家发展改革委等部门关于严格执行相标投标法规制度进一步规范扣标投标主体行为的若干意见》(发放法规规〔2022〕1117号)                 | 2023-11-01 18:45:14 | ±    |  |  |  |
| 4         | (必须指标的工程项目现定) (发改要令第16号)                                                       | 2023-11-01 18:45:07 | ±    |  |  |  |
| 5         | 《工程建设项目勋章设计招标投标办法》                                                             | 2023-11-01 18:45:01 | ±    |  |  |  |
| 6         | 《评标委员会和评称方法签行规定》 (发改委等七部委令第12号)                                                | 2023-11-01 18:44:46 | ±    |  |  |  |
| 7         | 《中华人民共和国招传投标法》                                                                 | 2023-11-01 18:44:35 | *    |  |  |  |
| 8         | 国家发展改革委办公厅关于进一步做好(必须招标的工程项目规定)和(必须招标的基础设施和公用事业项目范围规定)实施工作的通知(发改办法规〔2020〕770 号) | 2023-11-01 18:44:29 | *    |  |  |  |
| 9         | 《中华人民共和国招标设标法实施条例》                                                             | 2023-11-01 18:44:22 | ±    |  |  |  |